## ジャパンナレッジ利用のための設定について

学生及び教員が,ジャパンナレッジを情報処理演習室・図書館 PC のインターネットエクスプローラー で利用する場合,<u>初回のみ</u>次のように設定してください。

※職員が情報処理演習室・図書館 PC で使用する場合は、その都度設定が必要です。

- ① インターネットエクスプローラーを起動します。
- ② インターネットオプション(歯車のアイコン)をクリックし、表示されたプルダウンメニューから 「インターネットオプション」を選択しクリックします。

| <               | ttp://www.pu-hiroshima                                                                                  | ac.jp/ 오ァ♂                                                                                                    | ▶ 県立広島大学ホームペ        | -> ×                                                          |                                 |                                |                                                                                                    |   |
|-----------------|----------------------------------------------------------------------------------------------------|----------------------------------------------------------------------------------------------------|---------------------|---------------------------------------------------------------|---------------------------------|--------------------------------|----------------------------------------------------------------------------------------------------|---|
|                 | 県立広島<br>Prefectural Universi                                                                            | 小 Sharp Sharp Sha | 文字サイズ 拡大 標準         | <ul> <li>・サイトマップ &gt;交通</li> <li>・English &gt;中文簡体</li> </ul> | アクセス > モバイルサイト<br>> 中文繁體 > 한국 어 | 資料請求 Google                    | "Custom Search 検索                                                                                                    | ^ |
|                 | 対象者別メニュー                                                                                                | 在学生の方へ                                                                                                    | 受験生の方へ              | 保護者の方へ                                                        | 卒業生の方へ                          | 地域・企業の方へ                       | 学生·教職員専用                                                                                                    |   |
|                 | 大学紹介                                                                                                    | 学部·大学院                                                                                                    | 入試情報                | 学生生活·就職                                                       | 図書館·附属施設                        | 教育·研究·地域貢献                     | 国際交流                                                                                                    |   |
|                 | 経営専門<br>(経営管理<br><b>中</b>                                                                               | 職大学院<br><sup>里研究科)</sup><br>Master of B<br>□国地方                                                                                                    | usiness Adm<br>页「初」 | B<br>inistration<br>OME                                       |                                 | <u>а</u> аа<br>асэне:          | シンティリーダーの道                                                                                                    |   |
| http://www.pu-l | 学部・学科・大学院            人間文化学部            経営情報学部            経営情報学部            生会環境学部            中国語を見合いため、 | トピッ<br>平成28<br>a/                                                                                                    | クス<br>2年熊本地震に関して    | ζ                                                             | - <u>*</u> ^                    | ■R55<br>■C記合レー<br>べ見る<br>(人見る) | <ul> <li>         - チNow!     </li> <li>         Eン飲料の長期摂取で         保と血圧に好影響         保護審社学部         理学療法学科         進教授 飯田 忠行         </li> </ul> | v |

③ 表示されたインターネットオプションウィンドウの「**セキュリティ」**タブをクリックします。

| インターネットオプション ? ×                                                 |
|------------------------------------------------------------------|
| 全般 セキュリティ フライバシー コンテンツ 接続 プログラム 詳細設定                             |
|                                                                  |
| http://www.pu-hiroshima.ac.jp/                                   |
| 現在のページを使用( <u>C</u> ) 標準設定(E) 新しいタブの使用( <u>U</u> )               |
| スタートアップ                                                          |
| ○前回のセッションのタブから開始する( <u>B</u> )                                   |
| ◉ ホーム ページから開始する(旦)                                               |
|                                                                  |
| タブの中の Web ページの表示方法を設定します。 タブ(工)                                  |
| 問覧の履歴                                                            |
| 一時ファイル、履歴、Cookie、保存されたパスワード、および Web フォームの情<br>報を削除します。           |
| □終了時に閲覧の履歴を削除する(W)                                               |
| 削除( <u>D</u> ) 設定( <u>S</u> )                                    |
| デザイン                                                             |
| 色( <u>O</u> ) 言語( <u>L</u> ) フォント( <u>N</u> ) ユーザー補助( <u>E</u> ) |
| OK キャンセル 適用(A)                                                   |

④ 「セキュリティ」タブ画面の「信頼済みサイト」アイコンをクリックします。

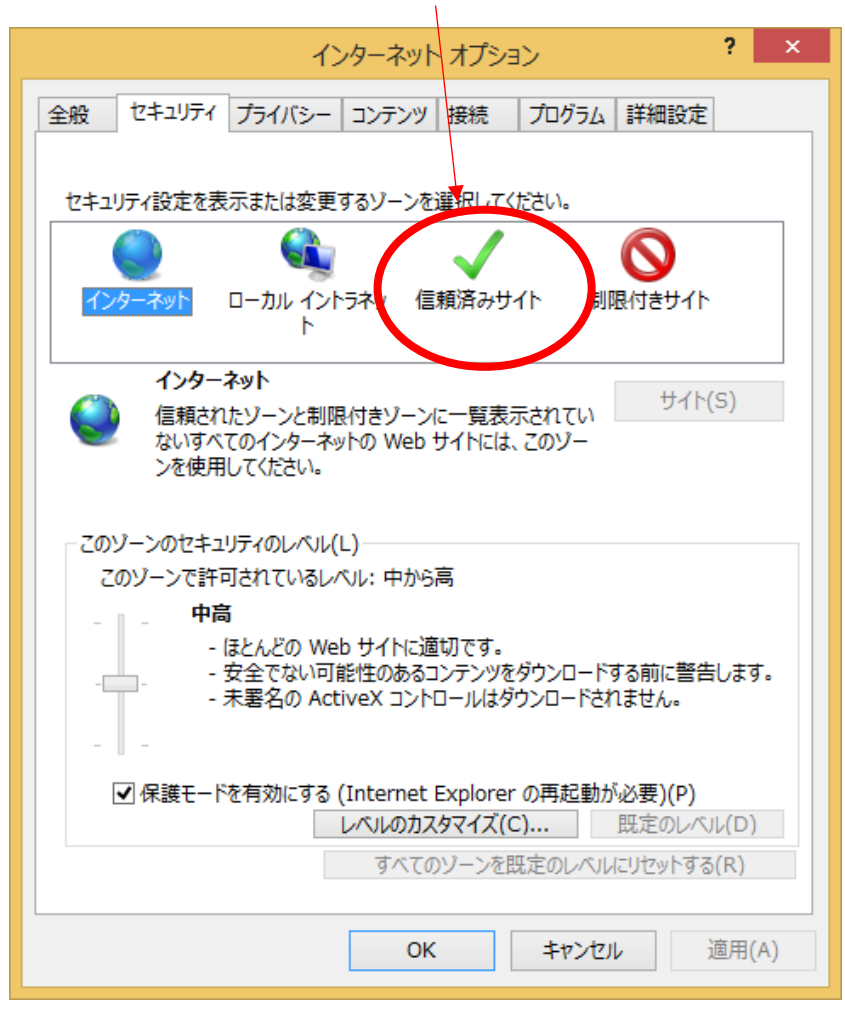

⑤ 表示された内容の「サイト」ボタンをクリックします。

| インターネット オプション ? ×                                                                                                    |
|----------------------------------------------------------------------------------------------------|
| 全般 セキュリティ プライバシー コンテンス 接続 プログラム 詳細設定                                                                                                 |
|                                                                                                    |
| セキュリティ設定を表示または変更するゾーンを選択してください。                                                                                                    |
| くします         くしょう         くしょう         くしょう         しーカル         インターネット         ローカル         イントラネッ         信頼済みサイト         制限付きサイト |
| F                                                                                                    |
| 信頼済みサイト                                                                                                    |
| このソーンには、コンピューターやファイルに損害を与うない サイト(5)                                                                                                  |
|                                                                                                    |
| このゾーンに属する Web サイトがあります。<br>このゾーンのセキュリティのレベル(L)                                                                                       |
| このゾーンで許可されているレベル:すべて                                                                                                    |
| Ф                                                                                                    |
| 安全でない可能性のあるコンテンツをダウンロードする前に警告します。<br>                                                                                                |
| □ 保護モードを有効にする (Internet Explorer の再起動が必要)(P)                                                                                         |
| レベルのカスタマイズ(C) 既定のレベル(D)                                                                                                    |
| すべてのゾーンを既定のレベ」ルにリセットする(R)                                                                                                    |
| OK キャンセル 適用(A)                                                                                                    |

⑥ 「このゾーンのサイトにはすべてのサーバーの確認 (https:)を必要とする」チェックボックスのチェックを外します。

| 信頼済みサイト                                                               | x |
|-----------------------------------------------------------------------|---|
| このゾーンの Web サイトの追加と削除ができます。このゾーンの Web サイト<br>すべてに、ゾーンのセキュリティ設定が適用されます。 | ł |
| この Web サイトをゾーンに道加する(D):                                               |   |
| 追加(A)                                                                 |   |
| Web ታイト(W):                                                           |   |
| ▲ 削除(R)                                                               |   |
| ☑ のゾーンのサイトにはすべてサーバーの確認 (https:) を必要とする(S)                             |   |
| 閉じる(C)                                                                |   |

⑦ 「この Web サイトをゾーンに追加する」テキストボックスに以下の2つの文字列(URL)を1つずつ 入力し,「追加」ボタンをクリックします。

## 入力する文字列(URL)

https://japanknowledge.com/

https://auth.japanknowledge.com/

|   | 信頼済みサイト                                                |
|---|--------------------------------------------------------|
|   | このゾーンの Web サイトの追加と削除がすべてに、ゾーンのセキュリティ設定が適用<br>ここへ1つずつ入力 |
|   | この Web サイトをソーンに追加する(D):                                |
| Q | http://www.pu-hiroshima.ac.jp 追加(A)                    |
|   | Web サイト(W):                                            |
|   | ▲ 削除(R)                                                |
|   | ~                                                      |
|   | ✓ このゾーンのサイトにはすべてサーバーの確認 (https:)を必要とする(S)              |
|   | 閉じる(C)                                                 |

⑧ 2つの URL が登録されていることを確認し(その他の登録があっても問題ありません),「閉じる」ボタンをクリックする。

| 信頼済みサイト                                                                      | ×            |
|------------------------------------------------------------------------------|--------------|
| このソーンの Web サイトの追加と削除ができます。このゾーンの Web サイト<br>すべてに、ゾーンのセキュリティ設定が適用されます。        | F            |
| この Web サイトをゾーンに追加する(D):<br>追加(A)                                             |              |
| https://japanknowledge.com/     削除(R)       https://auth.japanknowledge.com/ |              |
| ▼ このゾーンのサイトにはすべてサーバーの確認 (https:)を必要とする(S)                                    |              |
| 閉じる(C)                                                                       | $\mathbf{D}$ |

⑨ インターネットオプションウィンドウの「**OK**」もしくは「適用」ボタンをクリックします。

| インターネット オプション ? 💌                                                                                                    |
|----------------------------------------------------------------------------------------------------|
| 全般 セキュリティ プライバシー コンテンツ 接続 プログラム 詳細設定 ホーム ページ                                                                                       |
| 複数のホーム ページのタブを作成するには、それぞれのアドレスを行で分けて<br>入力してください( <u>R</u> )                                                                       |
| http://www.pu-hiroshima.ac.jp/                                                                                                    |
| 現在のページを使用( <u>C</u> ) 標準設定( <u>E</u> ) 新しいタブの使用( <u>U</u> )                                                                        |
| スタート/ッノ<br>○ 前回のセッションのタブから開始する( <u>B</u> )<br>④ ホーム ページから開始する( <u>H</u> )                                                          |
| タブ                                                                                                    |
| 閲覧の履歴<br>ー時ファイル、履歴、Cookie、保存されたパスワード、および Web フォームの情<br>報を削除します。<br>□ 終了時に閲覧の履歴を削除する( <u>W</u> )                                    |
| 削除( <u>D</u> )     設定( <u>S</u> )       デザイン        色( <u>O</u> )     言語( <u>L</u> )       フォント( <u>N</u> )     ユーザー補助( <u>E</u> ) |
| OK キャンセル 適用(A)                                                                                                    |

⑩ インターネットエクスプローラーを再起動します。以上で利用のための設定は終了です。